## TO ACCESS SUNAPSIS

Note: Sunapsis is a web based program and will run on Java. Make sure you have the latest version of Java.

- 1) LOG-IN USING THE LINK: https://sunapsis.byuh.edu
- 2) This page will open up. Now click to log in where the arrow is pointing.

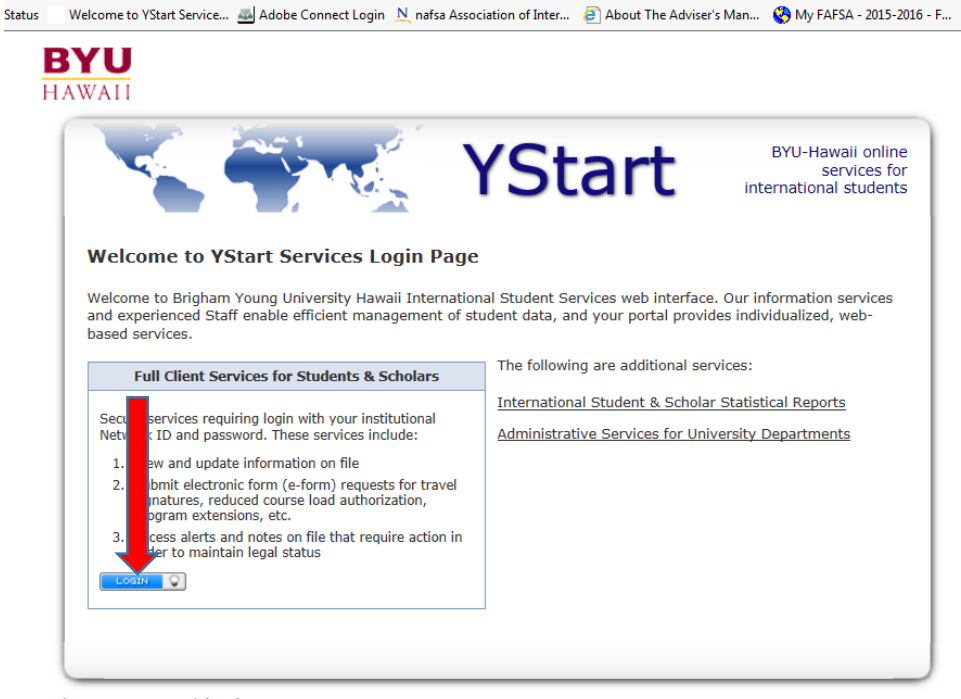

treet, Laie, HI 96762, USA | (808)675-3211

3) You will be directed to the BYUH portal so you need to use your BYUH NET ID and password here.

| BYU                                                                                                    |  |
|----------------------------------------------------------------------------------------------------|--|
| Sign In                                                                                                    |  |
| Username:                                                                                                    |  |
|                                                                                                    |  |
| Password:                                                                                                    |  |
| □ Warn me before logging me into other sites.                                                                                          |  |
| LOGIN                                                                                                    |  |
| Forgot your BYU-H Net ID or password?                                                                                                  |  |
| Contact Us                                                                                                    |  |
| For security reasons, please Log Out and Exit your web<br>browser when you are done accessing services that<br>require authentication! |  |

- 1) The page below will open. The content for F students will be different from J students. Domestic students should only be able to see Departmental Service as noted by the arrow.
- 2) Look for the E-FORM you want to fill out
  - a. J-1 students Open the page for J-1 students and look for the request form you are looking for.
  - b. F-1 students Open the page that is labeled F-1 and look for the request form you are looking for.
  - c. For the BREAK SEMESTER FORM Open the <u>DEPARTMENTAL SERVICE FOLDER</u> and fill out the BREAK SEMESTER FORM

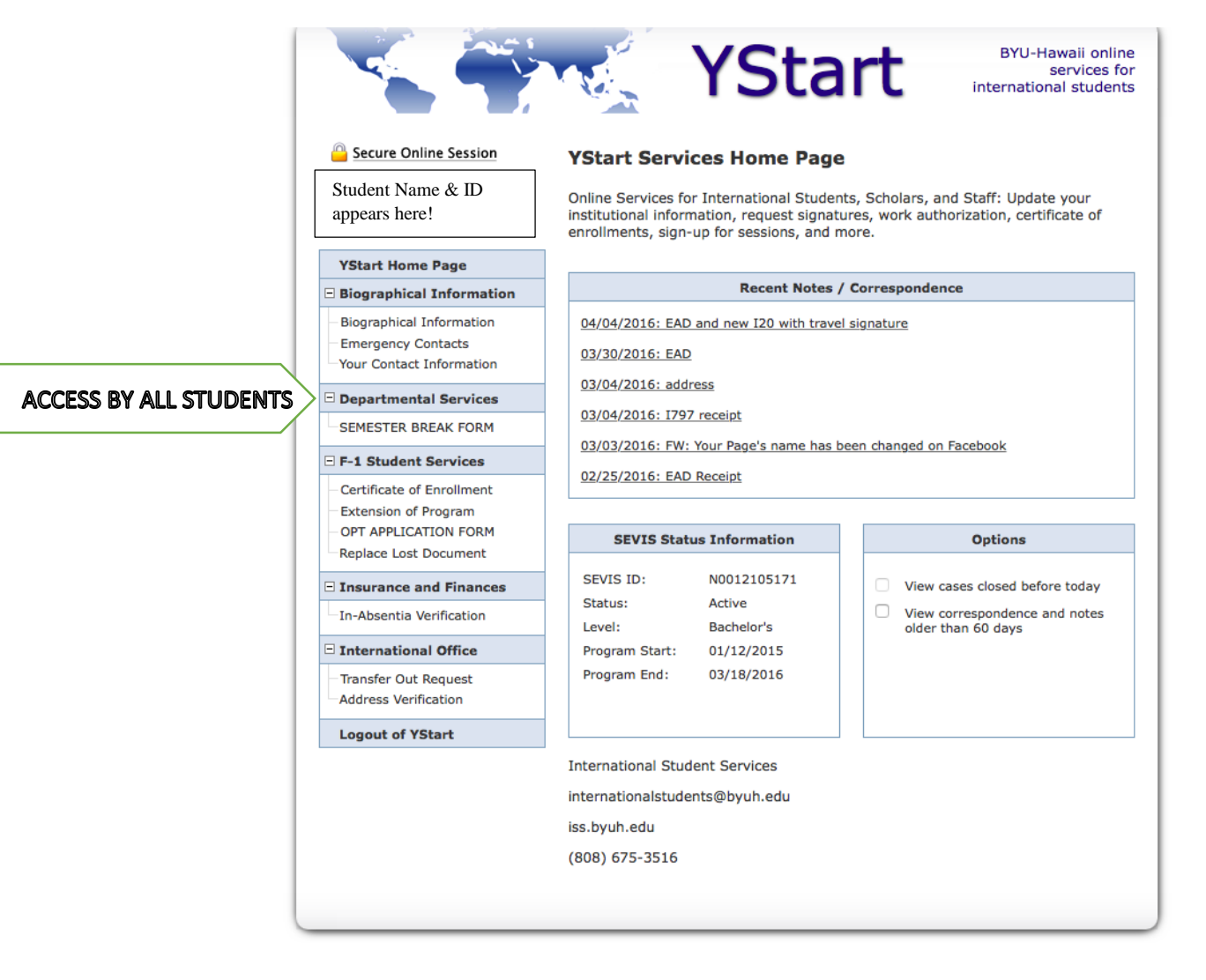

 Fill out the needed form and submit. Then email Pat Macy (<u>Patrick.macy@byuh.ed</u>) or Ara Meha (<u>ara.meha@byuh.edu</u>) to inform them you've submitted the form.